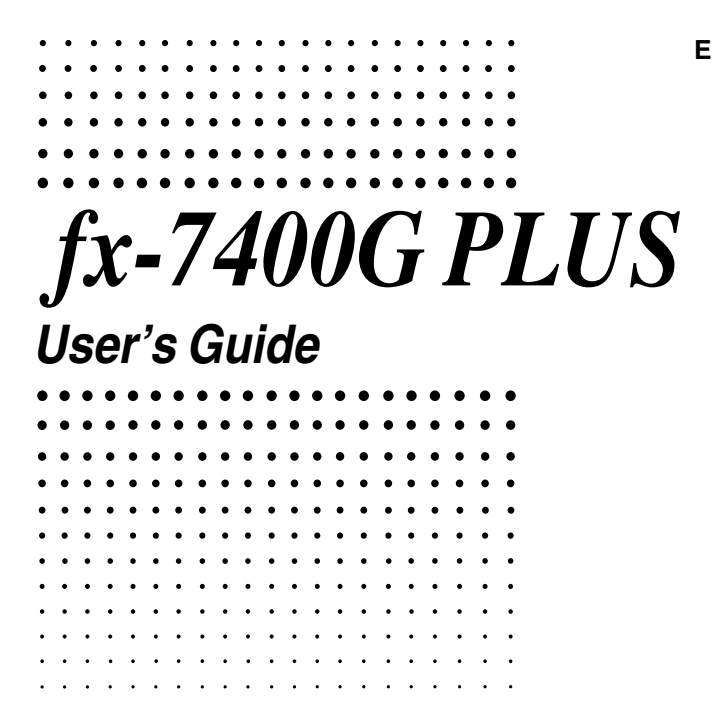

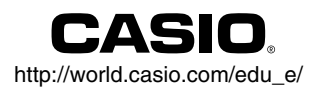

RCA500487-1

GUIDELINES LAID DOWN BY FCC RULES FOR USE OF THE UNIT IN THE U.S.A. (not applicable to other areas).

### NOTICE

This equipment has been tested and found to comply with the limits for a Class B digital device. pursuant to Part 15 of the FCC Rules. These limits are designed to provide reasonable protection against harmful interference in a residential installation. This equipment generates, uses and can radiate radio frequency energy and, if not installed and used in accordance with the instructions, may cause harmful interference to radio communications. However, there is no quarantee that interference will not occur in a particular installation. If this equipment does cause harmful interference to radio or television reception, which can be determined by turning the equipment off and on, the user is encouraged to try to correct the interference by one or more of the following measures:

- · Reorient or relocate the receiving antenna.
- Increase the separation between the equipment and receiver.
- . Connect the equipment into an outlet on a circuit different from that to which the receiver is connected
- Consult the dealer or an experienced radio/TV technician for help.

#### FCC WARNING

Changes or modifications not expressly approved by the party responsible for compliance could void the user's authority to operate the equipment.

Proper connectors must be used for connection to host computer and/or peripherals in order to meet FCC emission limits

| Connector SB-62  | Power Graphic Unit to Power Graphic Unit           |
|------------------|----------------------------------------------------|
| Connector FA-123 | Power Graphic Unit to PC for IBM/Macintosh Machine |

### **Declaration of Conformity**

| fx-7400G PLUS                                    |
|--------------------------------------------------|
| CASIO COMPUTER CO., LTD.                         |
| CASIO, INC.                                      |
| 570 MT. PLEASANT AVENUE, DOVER, NEW JERSEY 07801 |
| 973-361-5400                                     |
|                                                  |

This device complies with Part 15 of the FCC Rules. Operation is subject to the following two conditions: (1) This device may not cause harmful interference, and (2) this device must accept any interference received, including interference that may cause undesired operation.

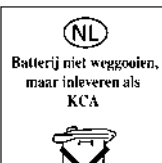

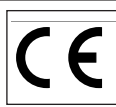

CASIO ELECTRONICS CO., LTD. Unit 6, 1000 North Circular Road, London NW2 7JD, U.K.

#### Important!

Please keep your manual and all information handy for future reference.

IBM is a registered trademark of International Business Machines Corporation. Macintosh is a registered trademark of Apple Computer, Inc.

### BEFORE USING THE CALCULATOR FOR THE FIRST TIME ONLY...

This calculator does not contain any main batteries when you purchase it. Be sure to perform the following procedure to load batteries, reset the calculator, and adjust the contrast before trying to use the calculator for the first time.

1. Making sure that you do not accidently press the keen key, attach the case to the calculator and then turn the calculator over. Remove the back cover from the unit by pulling with your finger at the point marked ☆.

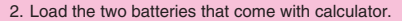

- Make sure that the positive (+) and negative (-) ends of the batteries are facing correctly.
- Remove the insulating sheet at the location marked "BACK UP" by pulling in the direction indicated by the arrow.
- Replace the back cover and turn the calculator front side up, which should automatically turn on power and perform the memory reset operation.

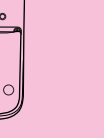

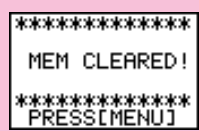

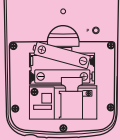

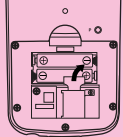

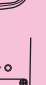

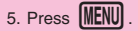

If the Main Menu shown to the right is not on the display, press the P button on the back of the calculator to perform memory reset.

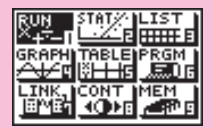

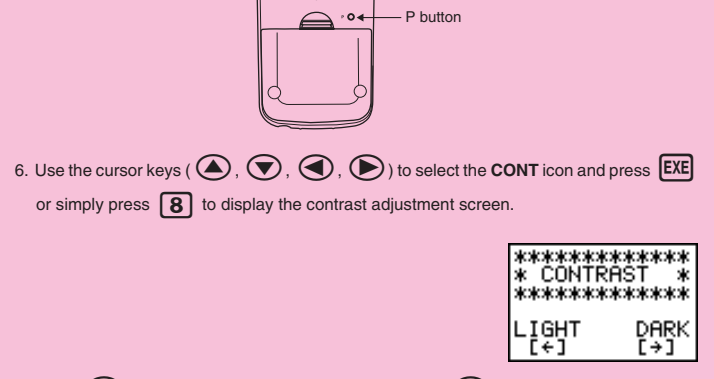

- 7. Press 🕙 to make the figure on the screen lighter or 🜔 to make them darker.
- 8. After getting the contrast the way you want it, press MEN to return to the main menu.

## **Handling Precautions**

- · Your calculator is made up of precision components. Never try to take it apart.
- · Avoid dropping your calculator and subjecting it to strong impact.
- Do not store the calculator or leave it in areas exposed to high temperatures or humidity, or large
  amounts of dust. When exposed to low temperatures, the calculator may require more time to display
  results and may even fail to operate. Correct operation will resume once the calculator is brought back
  to normal temperature.
- The display will go blank and keys will not operate during calculations. When you are operating the keyboard, be sure to watch the display to make sure that all your key operations are being performed correctly.
- Replace both the main power supply and the memory back up batteries once every 2 years regardless
  of how much the calculator is used during that period. Never leave dead batteries in the battery compartment. They can leak and damage the unit.
- · Keep batteries out of the reach of small children. If swallowed, consult with a physician immediately.
- Avoid using volatile liquids such as thinner or benzine to clean the unit. Wipe it with a soft, dry cloth, or with a cloth that has been dipped in a solution of water and a neutral detergent and wrung out.
- In no event will the manufacturer and its suppliers be liable to you or any other person for any damages, expenses, lost profits, lost savings or any other damages arising out of loss of data and/or formulas arising out of malfunction, repairs, or battery replacement. The user should prepare physical records of data to protect against such data loss.
- Never dispose of batteries, the liquid crystal panel, or other components by burning them.
- When the "Low battery!" message appears on the display, replace the main power supply batteries as soon as possible.
- · Be sure that the power switch is set to OFF when replacing batteries.
- If the calculator is exposed to a strong electrostatic charge, its memory contents may be damaged or the keys may stop working. In such a case, perform the All Reset operation to clear the memory and restore normal key operation.
- Note that strong vibration or impact during program execution can cause execution to stop or can damage the calculator's memory contents.
- Using the calculator near a television or radio can cause interference with TV or radio reception.
- Before assuming malfunction of the unit, be sure to carefully reread this manual and ensure that the problem is not due to insufficient battery power, programming or operational errors.

#### Be sure to keep physical records of all important data!

The large memory capacity of the unit makes it possible to store large amounts of data. You should note, however, that low battery power or incorrect replacement of the batteries that power the unit can cause the data stored in memory to be corrupted or even lost entirely. Stored data can also be affected by storog electrostatic charge or strong impact.

In no event shall CASIO Computer Co., Ltd. be liable to anyone for special, collateral, incidental, or consequential damages in connection with or arising out of the purchase or use of these materials. Moreover, CASIO Computer Co., Ltd. shall not be liable for any claim of any kind whatsoever against the use of these materials by any other party.

- . The contents of this manual are subject to change without notice.
- No part of this manual may be reproduced in any form without the express written consent of the manufacturer.
- The options described in Chapter 9 of this manual may not be available in certain geographic areas.
   For full details on availability in your area, contact your nearest CASIO dealer or distributor.

| • | • | •   | • | •   | •  | • | •      | • | • | • | • | • | • | • | •   | • | • | • |
|---|---|-----|---|-----|----|---|--------|---|---|---|---|---|---|---|-----|---|---|---|
| • | • | •   | • | •   | •  | • | •      | • | • | • | • | • | • | • | •   | • | • | • |
| • | • | •   | • | •   | •  | • | •      | • | • | • | • | • | • | • | •   | • | • | • |
| • | • | •   | • | •   | •  | • | •      | • | • | • | • | • | • | • | •   | • | • | • |
| 4 | 5 | •   |   | 7 / | 1  | 0 | $\cap$ |   | ~ |   | D | T | 7 |   | 7 ( | 7 |   |   |
| J | X | / - |   | 4   | +( | J | U      | C | J |   |   | L |   | J | N   | ) |   |   |
| • | • | •   | • | •   | •  | • | •      | • | • | • | • | • | • | • | •   | • | • | • |
| • | • | •   | • | •   | •  | • | •      | • | • | • | • | • | • | • | •   | • | • | • |
| • | • | •   | • | •   | •  | • | •      | • | • | • | • | • | • | • | •   | • | • | • |
| • | • | •   | • | •   | •  | • | •      | • | • | • | • | • | • | • | •   | • | • | • |
| • | • | •   | • | •   | •  | • | •      | • | • | • | • | • | • | • | •   | • | • | • |
| • | • | •   | • | •   | •  | • | •      | • | • | • | • | • | • | • | •   | • | • | • |
| • | • | •   | • | •   | •  | • | •      | • | • | • | • | • | • | • | •   | • | • | • |
| • | • | •   | • | •   | •  | • | •      | • | • | • | • | • | • | • | •   | • | • | • |
| • | • | •   | • | •   | •  | • | •      | • | • | • | • | • | • | • | •   | • | • | • |

# Contents

| Chapt                                 | er 1 Getting Acquainted                                                                                                    | .1                                                                                                    |
|---------------------------------------|----------------------------------------------------------------------------------------------------|----------------------------------------------------------------------------------------------------|
| 1.                                    | Using the Main Menu                                                                                                    | . 2                                                                                                    |
| 2                                     | Key Table                                                                                                    | . 4                                                                                                    |
| 3                                     | . Key Markings                                                                                                    | . 6                                                                                                    |
| 4                                     | Selecting Modes                                                                                                    | . 6                                                                                                    |
|                                       | Using the Set Up Screen                                                                                                    | 6                                                                                                    |
|                                       | Set Up Screen Function Key Menus                                                                                                    | 7                                                                                                    |
| 5                                     | Display                                                                                                    | 9                                                                                                    |
|                                       | About the Display Screen                                                                                                    | 9                                                                                                    |
|                                       | About Menu Item Types                                                                                                    | 9                                                                                                    |
|                                       | Exponential Display                                                                                                    | 10                                                                                                    |
|                                       | Special Display Formats                                                                                                    | 11                                                                                                    |
|                                       |                                                                                                    | 11                                                                                                    |
| 6                                     | Contrast Adjustment                                                                                                    | 11                                                                                                    |
| 7.                                    | When you keep having problems                                                                                                    | 12                                                                                                    |
|                                       | Low Pottory Mossage                                                                                                    | 12                                                                                                    |
|                                       | Low Ballery Message                                                                                                    | 12                                                                                                    |
|                                       |                                                                                                    |                                                                                                    |
| Chapt                                 | er 2 Basic Calculations                                                                                                    | 13                                                                                                    |
| Chapt                                 | er 2 Basic Calculations                                                                                                    | 13<br>14                                                                                                    |
| Chapt<br>1                            | er 2 Basic Calculations                                                                                                    | 13<br>14                                                                                                    |
| Chapt<br>1.<br>2.                     | er 2 Basic Calculations<br>Addition and Subtraction<br>Multiplication                                                                                                    | 13<br>14<br>14<br>14                                                                                                    |
| Chapt<br>1.<br>2.<br>3.<br>4          | er 2 Basic Calculations<br>Addition and Subtraction<br>Multiplication<br>Division<br>Quotient and Remainder Division                                                                                                    | 13<br>14<br>14<br>14                                                                                                    |
| Chapt<br>1.<br>2.<br>3.<br>4.<br>5    | er 2 Basic Calculations<br>Addition and Subtraction<br>Multiplication<br>Division<br>Quotient and Remainder Division<br>Mixed Calculations                                                                                                    | 13<br>14<br>14<br>14<br>15                                                                                                    |
| Chapt<br>1<br>2<br>3<br>4<br>5        | er 2 Basic Calculations<br>Addition and Subtraction<br>Multiplication<br>Division<br>Quotient and Remainder Division<br>Mixed Calculations                                                                                                    | 13<br>14<br>14<br>14<br>15<br>16                                                                                                 |
| Chapt<br>1<br>2<br>3<br>4<br>5        | er 2 Basic Calculations<br>Addition and Subtraction<br>Multiplication<br>Division<br>Quotient and Remainder Division<br>Mixed Calculations<br>(1) Mixed Arithmetic Calculation Priority Sequence                                                                                                    | 13<br>14<br>14<br>14<br>15<br>16<br>16                                                                                           |
| Chapt<br>1<br>2<br>3<br>4<br>5        | er 2 Basic Calculations<br>Addition and Subtraction<br>Multiplication<br>Division<br>Quotient and Remainder Division<br>Mixed Calculations<br>(1) Mixed Arithmetic Calculation Priority Sequence<br>(2) Parentheses Calculation Priority Sequence<br>(3) Negative Values                                                | 13<br>14<br>14<br>14<br>15<br>16<br>16<br>17                                                                                     |
| Chapt<br>1<br>2<br>3<br>4<br>5        | er 2 Basic Calculations<br>Addition and Subtraction<br>Multiplication<br>Division<br>Quotient and Remainder Division<br>Mixed Calculations<br>(1) Mixed Arithmetic Calculation Priority Sequence<br>(2) Parentheses Calculation Priority Sequence<br>(3) Negative Values<br>(4) Exponential Expressions                 | <b>13</b><br><b>14</b><br><b>14</b><br><b>14</b><br><b>15</b><br><b>16</b><br>16<br>17<br>17<br>17                               |
| Chapt<br>1.<br>2<br>3.<br>4.<br>5     | er 2 Basic Calculations<br>Addition and Subtraction<br>Multiplication<br>Division<br>Quotient and Remainder Division<br>Mixed Calculations<br>(1) Mixed Arithmetic Calculation Priority Sequence<br>(2) Parentheses Calculation Priority Sequence<br>(3) Negative Values<br>(4) Exponential Expressions<br>(5) Rounding | <b>13</b><br><b>14</b><br><b>14</b><br><b>14</b><br><b>15</b><br><b>16</b><br>17<br>17<br>17<br>17                               |
| Chapt<br>1.<br>2<br>3.<br>4.<br>5.    | er 2 Basic Calculations<br>Addition and Subtraction<br>Multiplication<br>Division<br>Quotient and Remainder Division<br>Mixed Calculations<br>(1) Mixed Arithmetic Calculation Priority Sequence<br>(2) Parentheses Calculation Priority Sequence<br>(3) Negative Values<br>(4) Exponential Expressions<br>(5) Rounding | <b>13</b><br><b>14</b><br><b>14</b><br><b>14</b><br><b>15</b><br><b>16</b><br>17<br>17<br>17<br>17<br>18<br><b>18</b>            |
| Chapt<br>1.<br>2<br>3<br>4.<br>5.     | er 2 Basic Calculations                                                                                                    | <b>13</b><br><b>14</b><br><b>14</b><br><b>14</b><br><b>15</b><br><b>16</b><br>17<br>17<br>17<br>18<br><b>18</b><br>18            |
| Chapt<br>1.<br>2<br>3<br>4.<br>5<br>6 | er 2 Basic Calculations                                                                                                    | <b>13</b><br><b>14</b><br><b>14</b><br><b>14</b><br><b>15</b><br><b>16</b><br>17<br>17<br>17<br>18<br><b>18</b><br>18<br>18      |
| Chapt<br>1<br>2<br>3<br>4<br>5        | er 2 Basic Calculations                                                                                                    | <b>13</b><br><b>14</b><br><b>14</b><br><b>15</b><br><b>16</b><br>17<br>17<br>17<br>18<br><b>18</b><br>18<br>18<br>18             |
| Chapt<br>1<br>2<br>3<br>4<br>5        | er 2 Basic Calculations                                                                                                    | <b>13</b><br><b>14</b><br><b>14</b><br><b>15</b><br><b>16</b><br>17<br>17<br>17<br>17<br>18<br><b>18</b><br>18<br>18<br>19<br>19 |
| Chapt<br>1<br>2<br>3<br>4<br>5        | er 2 Basic Calculations                                                                                                    | <b>13</b><br><b>14</b><br><b>14</b><br><b>15</b><br><b>16</b><br>17<br>17<br>17<br>18<br><b>18</b><br>18<br>18<br>19<br>19<br>20 |

| 8.     | Fraction Calculations                                 | 23             |
|--------|-------------------------------------------------------|----------------|
|        | (1) Fraction Display and Input                        | 23             |
|        | (2) Performing Fraction Calculations                  | 23             |
|        | (3) Changing the Fraction Simplification Mode         | 25             |
| 9.     | Selecting Value Display Modes                         | 27             |
| 10.    | Scientific Function Calculations                      | 28             |
|        | (1) Trigonometric Functions                           | 28             |
|        | Setting the Default Angle Unit                        | 28             |
|        | Converting Between Angle Units                        | 29             |
|        | Trigonometric Function Calculations                   | 30             |
|        | (2) Logarithmic and Exponential Function Calculations | 30             |
|        | (3) Other Functions                                   | 31             |
|        | (4) Coordinate Conversion                             | 32             |
|        | (5) Permutation and Combination                       | 33             |
|        | (6) Other Things to Remember                          | 33             |
|        | Multiplication Sign                                   | 33             |
|        | Calculation Priority Sequence                         | 34             |
|        | Using Multistatements                                 | 34             |
|        | Stacks                                                | 35             |
|        | Errors                                                | 36             |
|        | How to Calculate Memory Usage                         | 36             |
|        | Memory Status (MEM)                                   | 37             |
|        | Clearing Memory Contents                              | 37             |
|        | variable Data (VARS) Menu                             | 38             |
| Chapte | er 3 Differential Calculations                        | 43             |
|        |                                                       |                |
| Chapte | er 4 Graphing                                         | 47             |
| 1.     | Before Trying to Draw a Graph                         | 48             |
|        | Entering the Graph Mode                               | 48             |
| 2.     | View Window (V-Window) Settings                       | 48             |
|        | Initializing and Standardizing the View Window        | 50             |
|        | View Window Memory                                    | 51             |
| 3.     | Graph Function Operations                             | 52             |
|        | Specifying the Graph Type                             | 52             |
|        | Storing Graph Functions                               | 52             |
|        | Editing Functions in Memory                           | 54             |
|        |                                                       |                |
|        | Drawing a Graph                                       | 54             |
| Chapte | Variable Data (VARS) Menu                             | 38<br>38<br>43 |
| Chapte | er 3 Differential Calculations                        | 43             |
| Chapte |                                                       | 43             |
| Chante | A Crophing                                            | 47             |
| Chapte | er 4 Graphing                                         | 47             |
| 1.     | Before Trying to Draw a Graph                         | 48             |
|        | Entering the Graph Mode                               | 48             |
| 2      | View Window (V Window) Sottingo                       | 10             |
| ۷.     | laitializing and Standardizing the View Window        | 40             |
|        | Initializing and Standardizing the View Window        | 50             |
|        | View Window Memory                                    | 51             |
| 3.     | Graph Function Operations                             | 52             |
|        | Specifying the Graph Type                             | 52             |
|        | Storing Graph Functions                               | 52             |
|        | Euluriy Funduolis III Memory                          | 94             |
|        | Drowing a Craph                                       | E /            |
|        | Drawing a Graph                                       | 54             |

| 5.                                               | Other Graphing Functions                                                                                                    | 58                                                                                                    |
|--------------------------------------------------|----------------------------------------------------------------------------------------------------|----------------------------------------------------------------------------------------------------|
|                                                  | Connect Type and Plot Type Graphs (D-Type)                                                                                                    | 58                                                                                                    |
|                                                  | Trace                                                                                                    | 59                                                                                                    |
|                                                  | Scroll                                                                                                    | 60                                                                                                    |
|                                                  | Overwrite                                                                                                    | 60                                                                                                    |
|                                                  | 200m                                                                                                    | 62                                                                                                    |
|                                                  | Sketch Function                                                                                                    | 65                                                                                                    |
| Chapte                                           | er 5 Table & Graph                                                                                                    | 73                                                                                                    |
| . 1.                                             | Storing a Function                                                                                                    | 74                                                                                                    |
| 2.                                               | Deleting a Function                                                                                                    | 74                                                                                                    |
| 3.                                               | Assigning Values to a Variable                                                                                                    | 74                                                                                                    |
| 4.                                               | Generating a Numeric Table                                                                                                    | 76                                                                                                    |
| 5.                                               | Editing a Table                                                                                                    | 77                                                                                                    |
| 6.                                               | Graphing a Function                                                                                                    | 77                                                                                                    |
| 7.                                               | Assigning Numeric Table Contents to a List                                                                                                    | 78                                                                                                    |
|                                                  |                                                                                                    |                                                                                                    |
| Chapte                                           | er 6 List Function                                                                                                    | 79                                                                                                    |
|                                                  |                                                                                                    |                                                                                                    |
| Li                                               | st Data Linking                                                                                                    | 80                                                                                                    |
| Li<br>1.                                         | st Data Linking<br>List Operations                                                                                                    | 80<br>81                                                                                                    |
| Li<br>1.<br>2.                                   | st Data Linking<br>List Operations<br>Editing and Rearranging Lists                                                                                                    | 80<br>81<br>82                                                                                                    |
| Li<br>1.<br>2.                                   | st Data Linking<br>List Operations<br>Editing and Rearranging Lists<br>Editing List Values                                                                                                    | 80<br>81<br>82<br>82                                                                                                    |
| Li<br>1.<br>2.                                   | st Data Linking<br>List Operations<br>Editing and Rearranging Lists<br>Editing List Values<br>Sorting List Values                                                                                                    | 80<br>81<br>82<br>82<br>85                                                                                                    |
| Li<br>1.<br>2.<br>3.                             | st Data Linking<br>List Operations<br>Editing and Rearranging Lists<br>Editing List Values<br>Sorting List Values<br>Manipulating List Data                                                                                                    | 80<br>81<br>82<br>82<br>85<br>87                                                                                                    |
| Li<br>1.<br>2.<br>3.                             | st Data Linking List Operations Editing and Rearranging Lists Editing List Values Sorting List Values Manipulating List Data Accessing the List Data Manipulation Function Menu                                                                                                    | 80<br>81<br>82<br>82<br>85<br>87<br>87                                                                                                    |
| Li<br>1.<br>2.<br>3.<br>4.                       | st Data Linking<br>List Operations<br>Editing and Rearranging Lists<br>Editing List Values<br>Sorting List Values<br>Manipulating List Data<br>Accessing the List Data Manipulation Function Menu<br>Arithmetic Calculations Using Lists                                                                                                    | 80<br>81<br>82<br>82<br>85<br>87<br>87<br>91                                                                                                    |
| Li<br>1.<br>2.<br>3.<br>4.                       | st Data Linking<br>List Operations<br>Editing and Rearranging Lists<br>Editing List Values<br>Sorting List Values<br>Manipulating List Data<br>Accessing the List Data Manipulation Function Menu<br>Arithmetic Calculations Using Lists<br>Error Messages                                                                                                    | 80<br>81<br>82<br>85<br>87<br>87<br>91<br>91                                                                                                    |
| Li<br>1.<br>2.<br>3.<br>4.                       | st Data Linking         List Operations         Editing and Rearranging Lists         Editing List Values         Sorting List Values         Manipulating List Data         Accessing the List Data Manipulation Function Menu         Arithmetic Calculations Using Lists         Error Messages         Inputting a List into a Calculation                                                                                                    | <ul> <li>80</li> <li>81</li> <li>82</li> <li>85</li> <li>87</li> <li>87</li> <li>91</li> <li>91</li> <li>91</li> </ul>                                                 |
| Li<br>1.<br>2.<br>3.<br>4.                       | st Data Linking List Operations                                                                                                    | <ul> <li>80</li> <li>81</li> <li>82</li> <li>85</li> <li>87</li> <li>91</li> <li>91</li> <li>93</li> </ul>                                                             |
| Li<br>1.<br>2.<br>3.<br>4.                       | st Data Linking List Operations                                                                                                    | <ul> <li>80</li> <li>81</li> <li>82</li> <li>85</li> <li>87</li> <li>91</li> <li>91</li> <li>93</li> <li>93</li> <li>93</li> </ul>                                     |
| Li<br>1.<br>2.<br>3.<br>4.                       | st Data Linking List Operations                                                                                                    | <ul> <li>80</li> <li>81</li> <li>82</li> <li>85</li> <li>87</li> <li>91</li> <li>91</li> <li>93</li> <li>93</li> <li>94</li> </ul>                                     |
| Li<br>1.<br>2.<br>3.<br>4.                       | st Data Linking                                                                                                    | <ul> <li>80</li> <li>81</li> <li>82</li> <li>85</li> <li>87</li> <li>91</li> <li>91</li> <li>93</li> <li>93</li> <li>93</li> <li>94</li> </ul>                         |
| Li<br>1.<br>2.<br>3.<br>4.<br>Chapte             | st Data Linking         List Operations         Editing and Rearranging Lists         Editing List Values         Sorting List Values         Manipulating List Data         Accessing the List Data Manipulation Function Menu         Arithmetic Calculations Using Lists         Error Messages         Inputting List Contents         Graphing a Function Using a List         Inputting Scientific Function Calculations Using a List         Performing Scientific Function Calculations Using a List         Performing Scientific Function Calculations Using a List | <ul> <li>80</li> <li>81</li> <li>82</li> <li>82</li> <li>85</li> <li>87</li> <li>91</li> <li>91</li> <li>93</li> <li>93</li> <li>93</li> <li>94</li> <li>95</li> </ul> |
| Li<br>1.<br>2.<br>3.<br>4.<br>Chapte<br>1.       | st Data Linking List Operations Editing and Rearranging Lists Editing List Values                                                                                                    | <ul> <li>80</li> <li>81</li> <li>82</li> <li>85</li> <li>87</li> <li>91</li> <li>91</li> <li>93</li> <li>93</li> <li>94</li> <li>95</li> <li>96</li> </ul>             |
| Li<br>1.<br>2.<br>3.<br>4.<br>Chapte<br>1.<br>2. | st Data Linking                                                                                                    | <ul> <li>80</li> <li>81</li> <li>82</li> <li>85</li> <li>87</li> <li>91</li> <li>91</li> <li>93</li> <li>93</li> <li>94</li> <li>95</li> <li>96</li> </ul>             |

|       | Plotting Data                                            | 97  |
|-------|----------------------------------------------------------|-----|
|       | Plotting a Scatter Diagram                               | 98  |
|       | Changing Graph Parameters                                | 98  |
|       | 1. Graph draw/non-draw status (SELECT)                   | 98  |
|       | 2. General graph settings (SET)                          | 99  |
|       | Drawing an xy Line Graph                                 | 105 |
|       | Selecting the Regression Type                            | 105 |
|       | Displaying Statistical Calculation Results               | 106 |
|       | Graphing statistical calculation results                 | 106 |
| 3. Ca | alculating and Graphing Single-Variable Statistical Data | 107 |
|       | Histogram                                                | 107 |
|       | Box Graph                                                | 107 |
|       | Normal Distribution Curve                                | 108 |
|       | Displaying Single-Variable Statistical Results           | 108 |
|       | Pie Chart                                                | 109 |
|       | Stacked Bar Chart                                        | 110 |
|       | Bar Graph                                                | 111 |
|       | Line Graph                                               | 112 |
|       | Bar Graph and Line Graph                                 | 113 |
| 4. Ca | alculating and Graphing Paired-Variable Statistical Data | 114 |
|       | Linear Regression Graph                                  | 114 |
|       | Med-Med Graph                                            | 115 |
|       | Quadratic Regression Graph                               | 115 |
|       | Logarithmic Regression Graph                             | 116 |
|       | Exponential Regression Graph                             | 116 |
|       | Power Regression Graph                                   | 117 |
|       | Displaying Paired-Variable Statistical Results           | 118 |
|       | Copying a Regression Graph Formula to the Graph Mode     | 118 |
|       | Multiple Graphs                                          | 119 |
| 5. Ma | anual Graphing                                           | 120 |
|       | Setting the Width of a Histogram                         | 120 |
| 6. Pe | erforming Statistical Calculations                       | 121 |
|       | Single-Variable Statistical Calculations                 | 122 |
|       | Paired-Variable Statistical Calculations                 | 122 |
|       | Regression Calculation                                   | 123 |
|       | Estimated Value Calculation $(\hat{x}, \hat{y})$         | 123 |
|       | ···· //                                                  |     |

| Chapte | er 8 Programming                                       | 125        |
|--------|--------------------------------------------------------|------------|
| 1.     | Before Programming                                     | 126        |
| 2.     | Programming Examples                                   | 127        |
| 3.     | Debugging a Program                                    | 132        |
| 4.     | Calculating the Number of Bytes Used by a Program      | 132        |
| 5.     | Secret Function                                        | 133        |
| 6.     | Searching for a File                                   | 134        |
| 7.     | Editing Program Contents                               | 135        |
| 8.     | Deleting a Program                                     | 138        |
| 9.     | Useful Program Commands                                | 139        |
| 10.    | Command Reference                                      | 143        |
|        | Command Index                                          | 143        |
|        | Basic Operation Commands                               | 144        |
|        | Program Commands (COM)                                 | 145        |
|        | Program Control Commands (CTL)                         | 149        |
|        | Jump Commands (JUMP)                                   | 151        |
|        | Clear Commands (CLR)                                   | 153        |
|        | Display Commands (DISP)                                | 153        |
|        | Input / Output Commands (I/O)                          | 154        |
| 11     | Text Display                                           | 155<br>156 |
| 10     | llain a Oalaulatau Frunctiona in Ducanana              | 150        |
| 12.    | Using Calculator Functions in Programs                 | 150        |
|        | Using Table & Graph Functions in a Program             | 150        |
|        | Using List Sort Functions in a Program                 | 158        |
|        | Using Statistical Calculations and Graphs in a Program | 158        |
|        | Performing Statistical Calculations                    | 160        |
| Chanta | n O. Data Communications                               | 100        |
| Chapte | er 9 Data Communications                               | 103        |
| 1.     | Connecting Two Units                                   | 164        |
| 2.     | Connecting the Unit with a Personal Computer           | 165        |
| 3.     | Connecting the Unit with a CASIO Label Printer         | 166        |
| 4.     | Before Performing a Data Communication Operation       | 167        |
| 5.     | Performing a Data Transfer Operation                   | 168        |
| 6.     | Screen Send Function                                   | 172        |
| 7.     | Data Communications Precautions                        | 173        |

| Chapter 10 Program Library                                                                                                    | 175                                    |
|----------------------------------------------------------------------------------------------------|----------------------------------------|
| 1. Prime Factor Analysis                                                                                                    | 176                                    |
| 2. Greatest Common Measure                                                                                                    | 178                                    |
| 3. t-Test Value                                                                                                    | 180                                    |
| 4. Circle and Tangents                                                                                                    | 182                                    |
| 5. Rotating a Figure                                                                                                    | 189                                    |
| Annendiy                                                                                                    | 103                                    |
|                                                                                                    |                                        |
|                                                                                                    |                                        |
| Appendix A Resetting the Calculator                                                                                                    |                                        |
| Appendix A Resetting the Calculator<br>Appendix B Power Supply                                                                                                    |                                        |
| Appendix A Resetting the Calculator<br>Appendix B Power Supply<br>Replacing Batteries                                                                                                   |                                        |
| Appendix A Resetting the Calculator<br>Appendix B Power Supply<br>Replacing Batteries<br>About the Auto Power Off Function                                                              |                                        |
| Appendix A Resetting the Calculator<br>Appendix B Power Supply<br>Replacing Batteries<br>About the Auto Power Off Function<br>Appendix C Error Message Table                            |                                        |
| Appendix A Resetting the Calculator<br>Appendix B Power Supply<br>Replacing Batteries<br>About the Auto Power Off Function<br>Appendix C Error Message Table<br>Appendix D Input Ranges | 194<br>196<br>196<br>199<br>200<br>202 |